# p≘bble<sup>™</sup> HD - basic

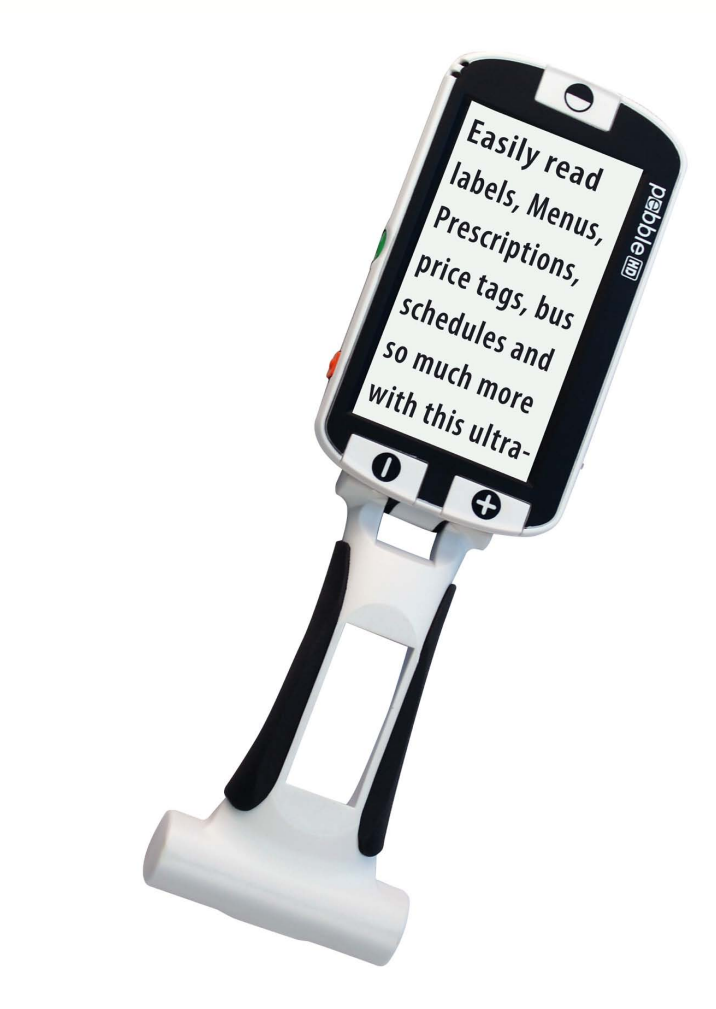

株式会社日本テレソフト

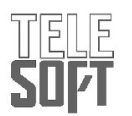

Pebble HD ベーシックについて

この度は、Pebble HD ベーシックをお買い上げ いただき、誠にありがとうございます。 Pebble HD ベーシックは重さ200グラムの携帯型 拡大読書器です。 折りたたみ式ハンドルがついて いて、近くのものを見るときにも使えます。 ポケットやポーチに入れることができるため、い つでもどこでも使える商品です。

このPebble HD ベーシックを使って銀行の通 帳、クーポン券、処方箋、レストランでのメニュ 一等を見ることができます。Pebble HD ベーシッ クはどこででも長時間使用できます。

4.3 LCD画面を最大13.5倍の大きさにまで拡大し て見ることができます。 また、内蔵されたフリーズ機能によって静止画像 を撮り、倍率を合わせることができます。7種類 のモードから自分に合ったものを選べます。

Pebble HD ベーシックには持ち運びに便利なケース、充電式バッテリー(内蔵)と充電器が付いています。

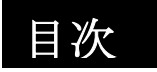

# 目次

| 安全上のご注意             | 4  |
|---------------------|----|
| パッケージの中身と説明         | 6  |
| 電源コードについて           | 8  |
| バッテリーを充電する          | 9  |
| 充電状況インディケータ         | 10 |
| Pebble HD ベーシックの使用法 | 11 |
| 電源のオン /オフ           | 11 |
| 画像サイズの調節            | 12 |
| モード(色)を変更する         | 13 |
| 静止画像(スナップショット機能)    | 14 |
| スナップショットの保存         | 14 |
| 保存したスナップショットの再生     | 15 |
| 保存したスナップショットの削除     | 16 |
| ライトの オン/オフ          | 17 |
| 日時表示機能を使う           | 17 |
| ハンドルの使い方            | 18 |
| メニュー                | 21 |
| 時間 /月日設定            | 23 |
| 製品情報                | 24 |
| 故障かなと思ったら           |    |
| 故障かなと思ったら           | 27 |
| 保証について              | 30 |
| 問い合わせ               |    |
|                     |    |
|                     |    |

# 安全上のご注意

| Pebble HD ベーシックを安全にご使用いただくた<br>めに以下の注意をお読みください。                                                             |
|----------------------------------------------------------------------------------------------------|
| 一般的な使用法                                                                                                    |
| ・製品についている警告、注意、使用法にしたが<br>って下さい。                                                                            |
| ・Pebble HD ベーシックを持ち運ぶときは気を付<br>けて下さい。                                                                       |
| ・Pebble HD ベーシックを屋外で使用される場合<br>には、急激な温度や湿度の変化を避けて下さい。<br>Pebble HD ベーシックをヒーター等のそば、また<br>は直射日光に長時間さらさないで下さい。 |
| <ul> <li>・電気ショックを避けるため、くれぐれも製品を<br/>分解しないで下さい。すべてのサービスは指定の<br/>修理機関にお任せ下さい。</li> </ul>                      |
| ・Pebble HD ベーシックは耐水性ではありません<br>ので水場で使用しないで下さい。                                                              |
| ・台風、雷という天候時にPebble HD ベーシッ<br>クを使用しないで下さい。<br>Pebble HD ベーシックを火の近く、または火炎性<br>物、液体のそばで使用しないで下さい。             |

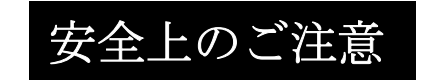

### <u>持ち運び</u>

· Pebble HD ベーシックには落下による破損を防ぐ ために便利な持ち運び用ケースがついています。ご 使用中以外は、このケースにお戻しください。

## <u>ケア及びメンテナンス</u>

- ・使用しない時は必ずPebble HD ベーシックの電源を切ってください。
- ・Pebble HD ベーシックの表面を拭く際は、湿ったソフトな布か、静電気用のほこりよけ布をお使いください。

決して液体のクリーナーをプラスティック性の 表面に使用しないでください。

## 障害に対する弱さ

強い磁気、無線周波、静電放電よって一時的に Pebble HD ベーシックが邪魔を受けることがありま す。静電気による画像変形が起こることもありま す。その時は、電源を切って別の場所に移してくだ さい。

# パッケージの中身と説明

| 次ページのイラストを参考にパッケージの内容と操作を確<br>認してください。この取り扱い説明書の他に以下のアイテ<br>ムが箱の中に入っています。                                                                                                    |  |  |  |
|----------------------------------------------------------------------------------------------------|--|--|--|
| <ol> <li>Pebble HD ベーシック</li> <li>レンズ用布</li> <li>ベルトクリップ付き持ち運び用ケース</li> <li>電源用 AC アダプター (8 ページ参照)</li> <li>USB-ミニパワーケーブル (本体のアップグレードにも<br/>使用)</li> </ol>                                                                                                    |  |  |  |
| Pebble HD ベーシック の以下の操作場所を確認してください:                                                                                                    |  |  |  |
| <ul> <li>A. 色選択ボタン [モード]</li> <li>B. LCD スクリーン (4.3 インチ)</li> <li>C. 拡大ボタン (倍率)</li> <li>D. ギャラリーー (<u>オレンジ</u> ボタン)</li> <li>E. 電源ボタン (オン/オフ) - (<u>緑</u> ボタン)</li> <li>F. LED ライトのステータス</li> <li>G. スピーカー</li> <li>H. LED ライト</li> <li>I. 折りたたみ式ハンドル</li> <li>J. フリーズボタン- (<u>赤ボタン</u>)</li> <li>K. カメラレンズ</li> <li>L. 電源差し込み口 (ミニ-USB コネクター)</li> </ul> |  |  |  |

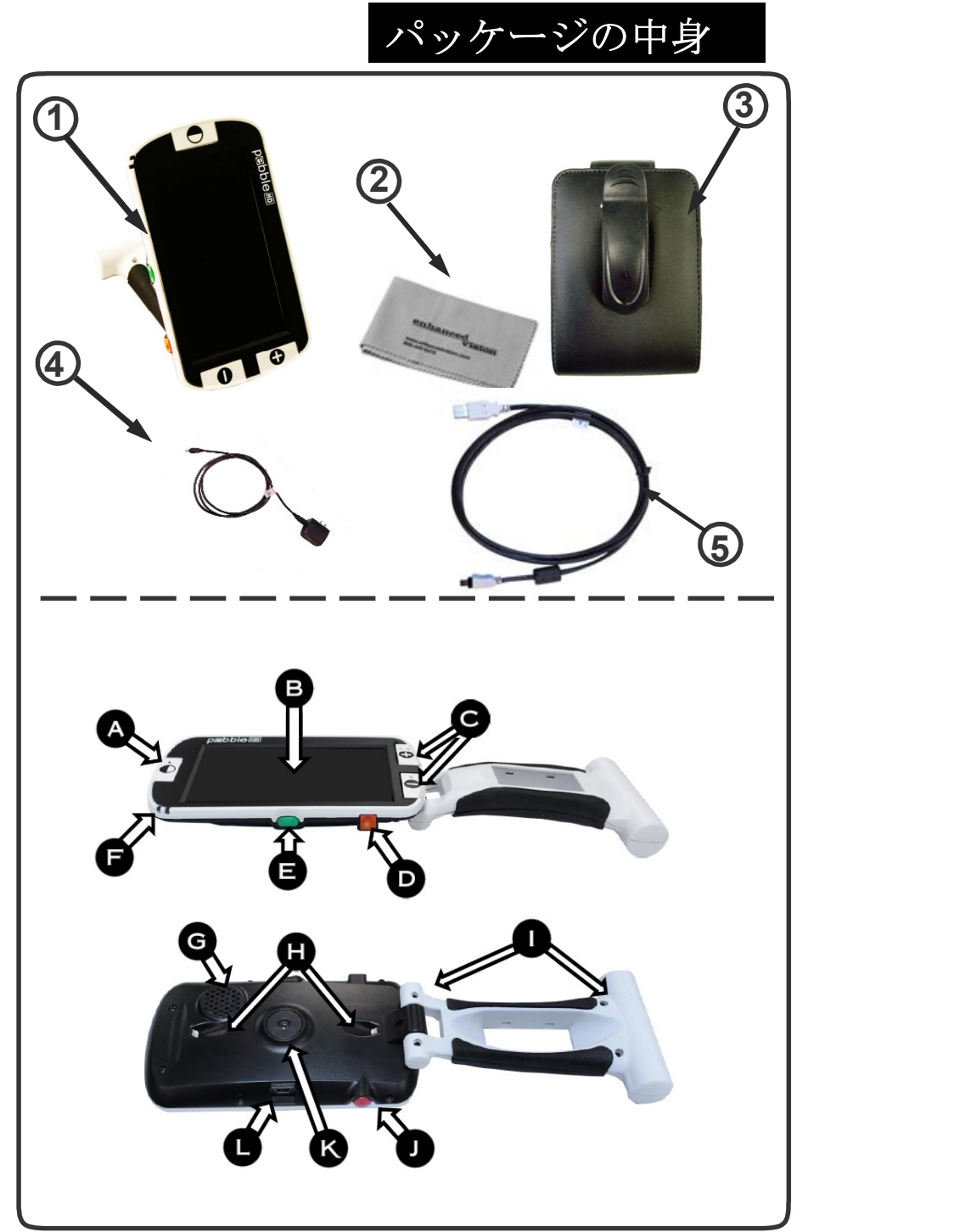

# 電源コードについて

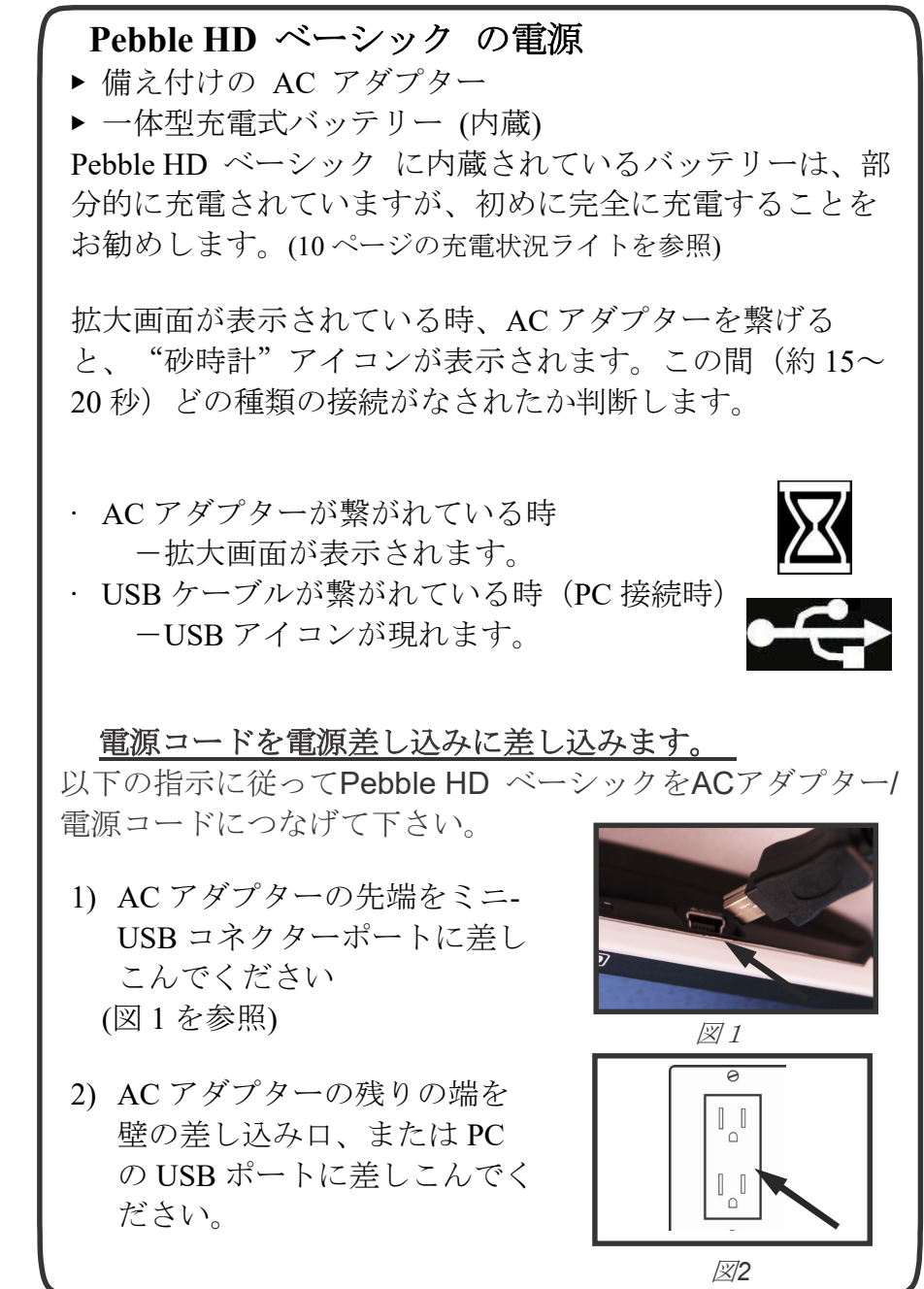

# バッテリーを充電

## 充電式バッテリーを使う

Pebble HD ベーシックは使用中でも継続して充電できる充電 式バッテリーを内蔵しています。本体不使用の際には充電の ため本体を AC アダプターで電源につないでおくことを推奨 します。こうしておけば携帯時に便利です。内蔵バッテリー は充電しすぎるということはありません。

### バッテリー使用時の重要ポイント

▶ 使用前に充電式バッテリーが完全に充電されている。

▶ Pebble HD ベーシックは完全に充電すると LED 照度設定に もよりますが2時間半から3時間は持ちます。

## 充電手順

Pebble HD ベーシック内のリチウムイオンバッテリーを充電 する時は、備え付けの AC アダプターを電源に差し込みま す。充電中も引き続き Pebble HD ベーシックを使用できま す。

## Pebble HD ベーシック不使用時(スタンバイ)の充電

Pebble HD ベーシック不使用時に充電するには:

AC アダプター/電源供給(または USB ケーブル経由で PC)に 繋いだら緑 [電源] ボタンを押してスタンバイモードに入り ます。通常操作に戻る時は、もう一度緑の[電源] ボタンを 押します。

# 充電状況インディケータ

Pebble HD ベーシックは2つ小さな LED ライトが本体の側面についてい ます。このライトは現在の電力状況 とバッテリーの充電状況を示してい ます。(図1を参照) 各 LED ライトの意味については下記 の表を参考にしてください

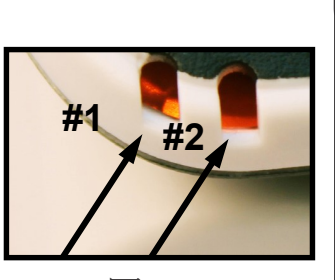

グレー背景色=点滅

図 1

| <b>LED#1</b><br>色 | <b>LED#2</b><br>色 | 電源    | 意味          |
|-------------------|-------------------|-------|-------------|
| 青                 | 消                 | AC    | バッテリー充電中    |
| 青                 | 橙                 | AC    | 充電完了        |
| 消                 | 橙                 | バッテリー | バッテリー充電量 OK |
| 消                 | 消                 | バッテリー | 電源オフ        |
| 青                 | 消                 | バッテリー | スタンバイモード    |
| 消                 | 橙                 | バッテリー | バッテリー残量 NG  |

注: Pebble HD ベーシックのバッテリーがなくなる 15 分前 にチャイム音が鳴り、バッテリーアイコンが 2 秒表示され ます。 バッテリーの容量がほとんどなくなると、電源オ フする直前にバッテリーアイコン(赤)が表示されます。

#### -充電状況

バッテリー残量アイコン表示機能を備えています。 この アイコンを表示するには、拡大画面を表示している時、オ レンジ[ギャラリー] ボタンと[-] ボタンを2秒程長押し します。

━━━= バッテリー充電量 OK

**]**= バッテリー残量ほとんどなし(3~5秒程で電源オフ)

## 電源のオン /オフ

次の手順で Pebble HD ベーシックの 電源をオン/オフしてください。

1) 本体側面にある緑[電源]ボタンを さがします。

(図1を参照)

 2) 緑[電源]ボタンを1秒以上長押し して Pebble HD ベーシックを起動 します。起動音後に LCD 画面に 画像が映ります。

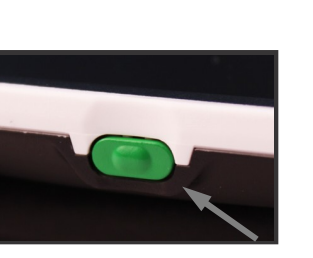

図 1

Pebble HD ベーシックをオフにする時は 緑 [電源] ボタン を再び2秒以上長押しします。 短い確認音が鳴りオフにな ります。

注: Pebble HD ベーシックをスタンバイモードにするに は、起動している時、緑 [電源]ボタンを短く押します。 ライブモードに戻す時は再び、緑 [電源]ボタンを短く押 します。 スタンバイモードで充電中、接続しているアダプターやケ ーブルを抜くと、Pebble HD ベーシックは電源オフされ ます。

ボタンコンビネーション

本マニュアルでは、ボタンを組み合わせて使用することがあります。

(例:[モード]と赤 [フリーズ])

この場合は、2つのボタンを同時に押します。

Pebble HD ベーシックの使用法

## メニューに入る

Pebble HD ベーシックには、システムメニューから設定 することで、使用することができるオプションがありま す。[モード]と赤[フリーズ]を押すことでシステムメニュ ーに入ることができます。操作するために倍率[+/-]を押 すと、黄色背景(ハイライト)が選択肢まで移動しま す。

・選択を確認したり、メニューの中に入るには、赤[フリ ーズ]ボタンを押します。

・[モード]ボタンは、選択をキャンセルするか、または前のメニューに戻るために使います。

#### 画像サイズの調節

次の手順で画像の倍率 (サイズ) を調 節します。

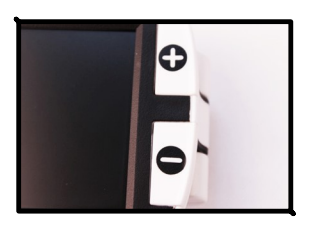

1) [+] ボタンを押して倍率を拡大 (図3を参照)

2) [-] ボタンを押して倍率を縮小

図 3

Pebble HD ベーシックには 5 つの'固定' ズームレベルがあ ります。 [+] または [-] ボタンを数秒長押しして '連続' ズームモードにできます

# モード(色)を変更する

図1の[モード] ボタンを複数回押すこ とで、7種類のモードを順番に切り替え ることができます。(初期設定の場合) カラー選択は、メニューの'ユーザー設 定'>'ディスプレイ'>'優先されるカ ラーモード'で、28色からお好みの色を 選ぶことができます。 赤[フリーズ]ボ タンで確定してください。

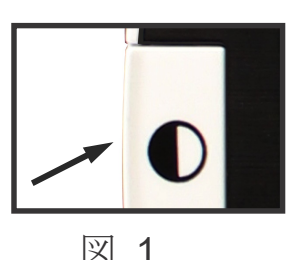

注:[モード]を2秒間押し続けると、どの色にいても'フルカ ラー'モードに戻ります。優先されるカラーモードメニュ ーで"フルカラー"モード以外の全てのビューイングモード を一時的に使用不可にすることができます(下記のカラーモー

デラックスとベーシックという2つのカラーセット(工場 初期設定)があり、メニューの'工場出荷時の設定'から 設定することができます。違いは以下のとおりです。

## デラックスカラーモード:

- ・フルカラー(初期設定 常にオン)
- ・白強調(初期設定 = 白地 / 黒文字)
- ・白黒反転(初期設定 = 黒地 / 白抜き文字)
- ・カラー選択 1 (初期設定 = 青地 / 黄文字)
- ・カラー選択 2 (初期設定 = 黒地 / 緑文字)
- ・カラー選択 3 (初期設定 = 黒地 / 黄文字)
- ・白黒

#### ベーシックカラーモード:

- ・フルカラー(初期設定 常にオン)
- ・白黒
- ・白強調(初期設定 = 白地 / 黒文字)
- ・白黒反転(初期設定 = 黒地 / 白抜き文字)

# Pebble HD ベーシックの使用法

## 静止画像(スナップショット機能)

画面を静止(フリーズ)させることができます。 画像静後、 サイズ、色変更モードなどを変えられます。この機能は値 札、処方箋、その他の情報など、一時的に捉える必要のある ものを見る時に便利です。

次の手順で静止画像をとります。

 ホ [フリーズ] ボタン(図 1)を 押し画像を捉えます。その時 "カメラシャッター"音を出し LED ライトが消えます。

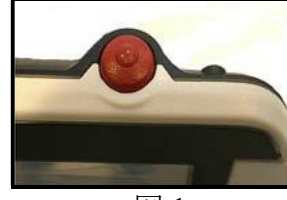

図 1

画像を捉えた後に好みのサイズ、色選択モードを選べます。

2) 赤 [フリーズ]ボタンを再び押して元の操作に戻ります。 電源ボタンを押すと静止画像も消えます。

## スナップショットの保存

ペブルHDベーシックにスナップショット画像(約 300) を保存し、後で見ることができます。

赤[フリーズ]ボタンを2、3秒長押しすると、図2の保存 アイコンが表示され、保存されます。その後、通常の操作モ ードに戻ります。

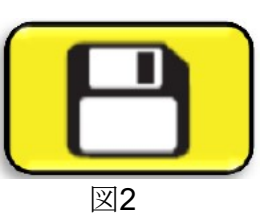

# 保存したスナップショットの再生

ー度保存したスナップショット画像は画像ギャラリーから (再生)できます。(図1参照)

# オレンジ[ギャラリー] ボタンを3秒長押し - 最後に保存されたスナップショットが現れます。 (この時 LED ライトはオフになります)

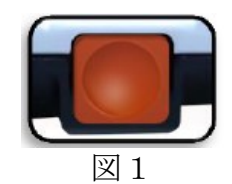

2. 次/前に保存したスナップショットを見るには: [+]ボタンで上に、[-]ボタンで下に動かします。

3. 画像を選択するときは、赤[フリーズ] ボタンを押します。

- ・ズームの拡大 /縮小は [+/-] ボタンを使います。
- ・[モード]ボタンを押して、モード(色)を変えます。
- ・ 画像を削除するには、赤[フリーズ] ボタンを2秒以上長押しします。

4. 画像ギャラリーに戻るには、赤[フリーズ] ボタンを押します。

5. 通常操作に戻る時は、オレンジ[ギャラリー] ボタンを3 秒間長押しします。メニューから画像ギャラリーに入った場 合は、[モード] ボタンを押して戻ります。

# Pebble HD ベーシックの使用法

#### 保存したスナップショットの削除

ギャラリーからの画像を一枚一枚、または一挙に削除でき ます。

#### 1枚ずつ画像を削除

➤メニュー又はライブスクリーンから画像ギャラリーに入ります。

➤オレンジ[ギャラリー]ボタンを長押しすると、拡大画面から画像ギャラリーに入ることができます。

▶静止画像が表示されている時、2秒以上 赤[フリーズ]ボ タンを長押しすると画像を削除することができます。

▶図1のゴミ箱アイコンは、画像が削除されたことを示します。

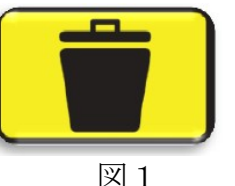

#### 全ての画像削除:

➤ システムメニューの一番下の "画像ギャラリー" を 選択します。

▶ 次の2つのオプションがスクリーンに現れます:

○保存済みの画像を表示 - 画像ギャラリーモードに入り、保存した画像を見ることができます。

 ○すべての画像を削除 - "キャンセル"または"確認" というメッセージが現れます。"確認"を選択すると全ての画像を削除しメニューに戻ります。("すべての画像を削除しメニューに戻ります。)

# ライトの オン/オフ

Pebble HD ベーシックには読む対象を明るく照らす LED ラ イトが内蔵されています。 初期設定では、Pebble HD ベー シックがオンになった時に自動的にライトもオンになりま す。しかし好きな時にこのライトを消すこともできます。 これは対象が強く反射するような表面の場合、 時計や光沢 仕上げの写真などを見る時に便利です。以下の手順で LED ライトをオフにします。

1. Pebble HD ベーシックを起動した状態で、[モード]と [+]を同時に長押しします。LEDがオフしたことを示すア イコンが、ディスプレイに現れます。

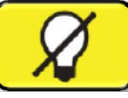

2. LEDライトを元に戻すには、同じ操作を行ってください。

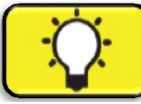

注意:Pebble HD ベーシックを起動するたびに、自動的に LED ライトがオンになります。

## 日時表示機能を使う

Pebble HD ベーシックは、設定した現在の日時を表示する ことができます。設定するには 23 ページを参照してください:

時間を見るために • [モード]と [-]ボタンを3秒以上押す 時間を確認した後、通常の画面に戻るために • [モード]と [-]ボタンを3秒以上再度押す

# Pebble HD ベーシックの使用法

# ハンドルの使い方

Pebble HD ベーシックの特徴的な機能の一つにこの調節で きるハンドルがあります。ハンドルは外側に開き、幅広く さまざまな対象をあらゆる現場で拡大して見ることができ ます。実際どのくらいハンドルが動くかは下の図をご参照 ください。

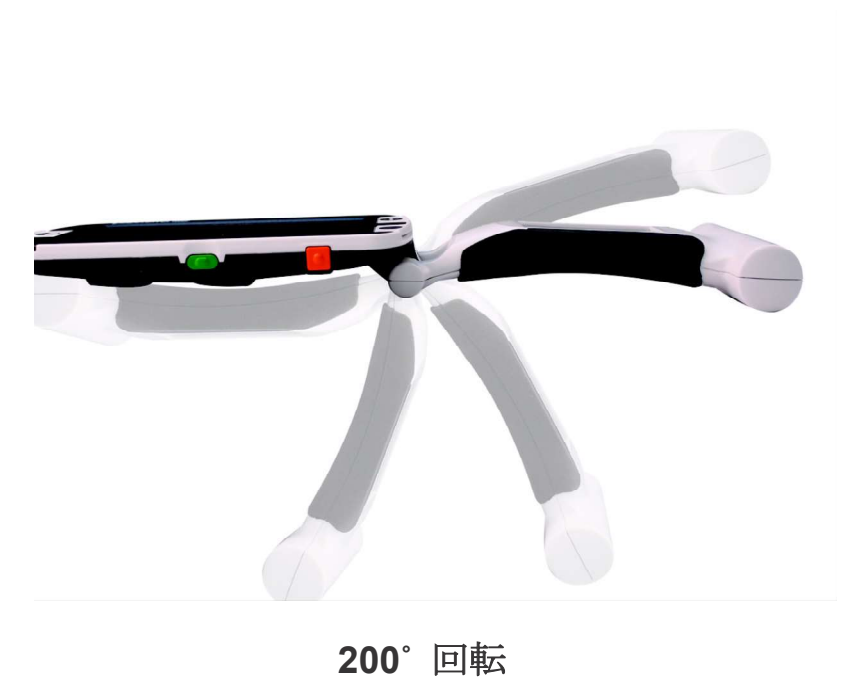

ハンドルの調節と特別な使用用途に関しては次 の2ページも参照してください。

用途別にハンドルの調節に関するガイドラインを以下の2ペ ージにわたって説明しています。あなたの拡大したいもの に合わせて参照してください。

## 読書ポジション (完全に閉じる)

ハンドルを完全に閉じたポジションです。このポジショ ンは本、パンフレットなど印刷物を読むのに最適です。 (図1a & 1b参照)

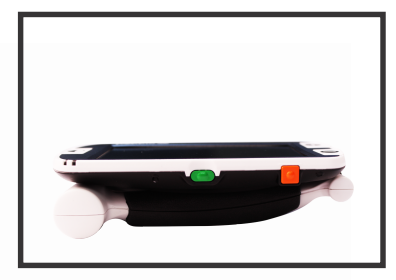

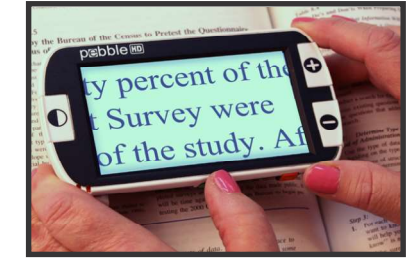

図 1a

図 1b

# <u>手持ちのポジション (180°開く)</u>

下図のようにハンドルを開きます。このポジションで多種 多様な対象を拡大して見ることができます。 (図2a & 2b参照)

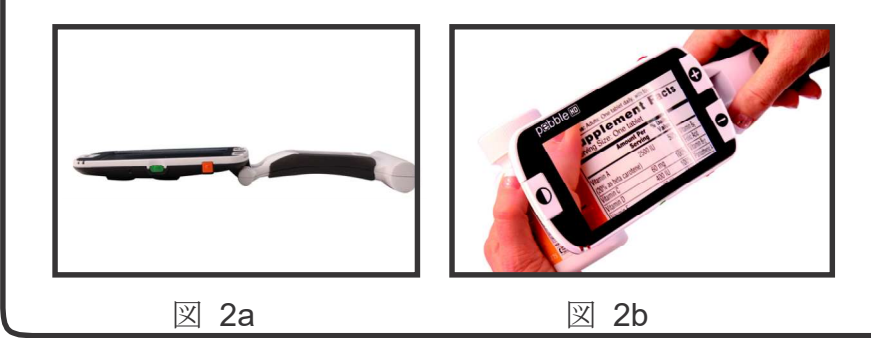

# Pebble HD ベーシックの使用法

## 筆記ポジション(200°開く)

ハンドルを完全に開くポジションです。ハンドルを書いているものと同じ平面上に置きます。画面はペン先が入るほどの高さまで傾きますので筆記の邪魔になりません。(図 3a & 3b参照)

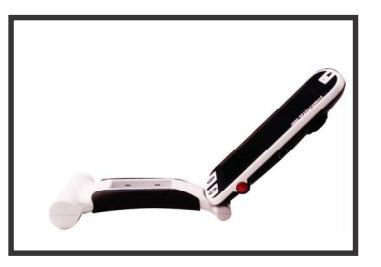

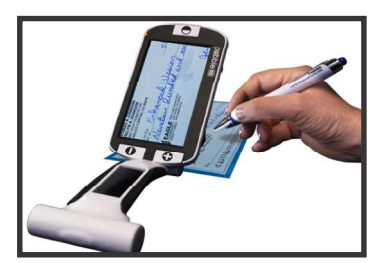

図3a 図 3b <u>ハンズフリー/卓上ポジション(180°/210°)</u> ハンドルを少し開くことでハンズフリーや卓上型として 使用できます。このポジションだと両手が空くので便利 です。(図 4a, 4b & 4c参照)

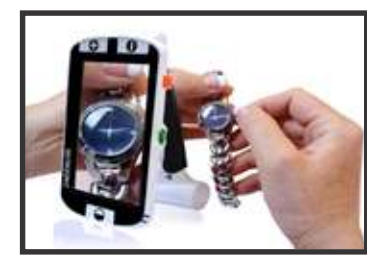

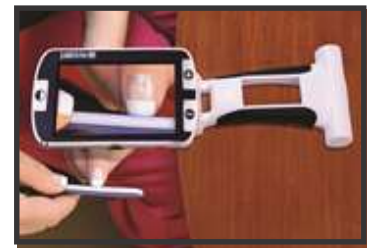

図 4a

図 4b

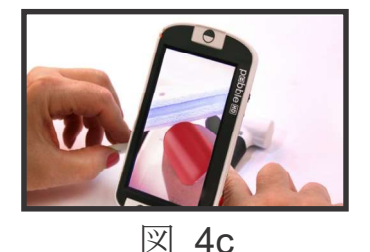

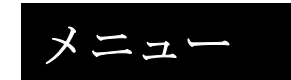

## ユーザー設定

ユーザーが任意に設定を変えることができます。既存 のユーザー設定サブメニューで全ての選択したオプシ ョンは保存されます。

#### ▶ 言語

利用する言語を選択

#### ▶ 音声

音量とサウンド設定

#### ディスプレイ

明るさ、アイコン表示、ズーム拡張、カラーモードの 設定

▶ 日付と時刻
時計、時間と日付の設定

#### 製品設定

このメニューでは、以下のようにユーザーが製品の設 定をすることができます。 \*\*\*注:工場再設定後、システム設定を再設定する必要がある場合 があります\*\*\*

#### ▶ 自動スタンバイ

5、10、20、30分から待機時間を設定

#### ▶ 設定ボタン

次のボタンをオンオフに設定:保存、静止、ギャラリ ー、イメージパン、時計 \*\*\*注:Pebble HD ベーシックでは、ギャラリーボタンは使用できま せん。\*\*\*

# 工場出荷時の設定 商品やシステム情報にアクセスしたり、工場初期設定に 再設定することもできます。 ▶ 製品情報 Product SN: Software RN: Boot RN: **Board SN:** Language Group-x Deluxe設定のリセット このオプションでは、元の工場初期設定にリセットする ことができます。デラックス設定では、全ての機能が使 用可能になります。 ▶ 基本設定のリセット このオプションでは、ベーシックモード(制限付き)に リセットできます。このモードではフリーズ、画像保 存、ギャラリーは全て使えません。 画像ギャラリー 保存済みの画像を表示 全ての画像を削除

| <b>時間 /月日設定</b><br>Pebble HD ベーシックの日時を設定できます。<br>現在日時の設定:                 | <b>製品情報</b><br>製品情報は Pebble HD ベーシックの製品情報を表示しま<br>す。また Pebble HD ベーシックを工場初期設定に戻すこ<br>とができます。 |  |
|---------------------------------------------------------------------------|----------------------------------------------------------------------------------------------|--|
| 1. [モード]と赤[フリーズ]を同時に押して、メニューに入りま<br>す。                                    | <ol> <li>[モード]と赤[フリーズ]ボタンを押してメニュー<br/>に入ります。</li> </ol>                                      |  |
| 2. [フリーズ]を押して、'ユーザー設定'を選択します。                                             | の "丁坦山井吐の乳宁" が、ノニノーをわてたで                                                                     |  |
| 3. '日付と時刻' がハイライトされるまで、[-]を使ってスク<br>ロールし、赤[フリーズ]を押して選択します。                | 2. "上場出荷時の設定"がハイフイトされるまで<br>[+/-]ボタンを押します。                                                   |  |
| 4. 再度 'クロックの設定' がハイライトされるまで、[-]を使<br>ってスクロールし、赤[フリーズ]を押して選択します。           | 3. "工場出荷時の設定"で赤 [フリーズ] ボタンを押す<br>と、サブメニューが表示されます。                                            |  |
| 5. 日時設定画面が表示されます。<br>**注:日時を設定する間、設定される項目はハイライトされま<br>す**                 | 4. 一番上に表示される"製品情報"で赤 [フリーズ] ボ<br>タンを押します。                                                    |  |
| 6. ハイライトされている箇所を[+/-]を使って、変更します。                                          | 5. サブメニューでは、以下のことができます:                                                                      |  |
| 7. 現在の値をセットして、次の値へ進むために、赤 [フリー<br>ズ] ボタンを使ってください                          | a) 製品番号、ファームウエア/ソフトウエアの情報な<br>ど見ることができます。                                                    |  |
| 8. 時刻/日付の値の全てが正しくセットされるまで、ステップ<br>7と8を繰り返してください                           | b)Pebble HD ベーシックを初期状態に戻するため<br>に、DELUXE設定または基本設定で赤 [フリーズ] ボタ<br>ンを押します。                     |  |
| <ol> <li>時間/日付を '24時間クロック(表記) 'と '日付形式' を選<br/>んで設定することができます。</li> </ol>  |                                                                                              |  |
| 10. オプションをオン/オフにするために : 要求されたオプシ<br>ョンを[+/-]を使用して選び、赤[フリーズ]を押して選<br>択します。 |                                                                                              |  |
| 11. 通常の操作に戻るために、[モード]ボタンを押してく<br>ださい。                                     |                                                                                              |  |
|                                                                           |                                                                                              |  |

# アップデートについて

下記サイトからファームウェアのアップデートが可能で す。

Enhanced Vision:

http://www.enhancedvision.com/support/software.html

(㈱日本テレソフト: http://www.nippontelesoft.com/download.html

# マスターリセット:

起動はしているが、反応がなかったり、画面が映らない 場合は下記操作で再起動することができます。

- 1. [モード]を押しながら、[オレンジ] ボタンを押す と、電源オフします。
- 2. 電源ボタン[緑]を押すと、起動します。

※ACアダプターを接続していない状態でお試しください。

# 故障かなと思ったら

#### 本体の電力がない

- ・ AC アダプターで充電できますか?
- 電源供給口はきちんとサージプロテクター、または AC 放出口 (メイン)につながっていますか?

### 本体画面に電池マークが出て動かない

・充電が足りない時に表示されることがあります。ACアダ プターを差したまましばらく充電をして下さい。その後、 「色変更ボタン」+「オレンジのボタン」を同時に押す と、強制終了しますので再度電源を立ち上げると通常画面 に戻ります。この強制終了を行う時には、ACアダプターは 抜いておいて下さい。

## LCD 画面のビデオ画像が明るすぎる/暗すぎる

- Pebble HD ベーシックは、屋内の適度な明るさの中で使われるようデザインされています。眩しい明かり(又は直射日光)の中では影ができたりして見えにくくなります。日影に入って画質を高めます。
- Pebble HD ベーシックと被写体の距離を調節するか、 ハンドルの角度を調節して画像の質を良くしてください (フォーカス)。
- ・ 他のモードを選び画像の質を向上させてください。
- ・ 手動で LED の明るさを調節してください。

# 故障かなと思ったら

#### バッテリーが充電されない

- ・付属品のACアダプターを使用していますか?
- ・電源は、AC本体に適切に接続されますか?

#### ユニットは自動的に電源オフになります

・充電を保存するために、Pebble HD ベーシックは、3 分間使 用しないと自動的にスタンバイ・モード(スリープモード) に入るでしょう。これは不調ではありません。

#### Pebble HD ベーシックがビープ音を発し始めた

・電源が切れるおよそ15分前に、バッテリーアイコン(オレ ンジ)が2秒間表示されます。(チャイム音が鳴ります) バッテリーの容量がほとんどなくなると、電源オフする直前 にバッテリーアイコン(赤)が表示されます。

#### ユニットが温かくなる

・Pebble HD ベーシックを長期間使用すると非常に温かくなることがありますが、本体に問題はございません。

#### LCD 画面のビデオ画像がボヤけている、はっきりしない

- LCD 画面 とカメラレンズを付属のクリーニング用布で拭いてください。
- Pebble HD ベーシックと被写体の距離を調節するか、 ハンドルの角度を調節して画像の質を良くしてください(フォーカス)。
- ・ 違う色変更モードを選び画像の質を向上させてください。

#### 起動した時の充電アイコンがフル充電なのに増えない

・何度も充電をしているとバッテリー本体が劣化していきま すので、充電がされなくなったら交換するのをお勧めいたし ます。

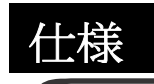

#### 特徴

- ・軽量、ポータブル設計
- ・200°調整可能なハンドル
- ・28 つの選択可能なモード
- 5段階拡大可能
- ・画像静止モード
- ・バッテリー充電
- ・パワーセーブモード(3分間使用しなかった場合)

## ディスプレイ

- Type: 4.3" diagonal TFT display, 16-bit
- ・LCD ブライトネス: 500cd/m2(十分な明るさで)
- ・解像度:480 x 272(RGB)
- ・視角:~60°

カメラ:固定虹彩レンズ、3.6mmの焦点距離 本体寸法: ~ 7.9 (W) ×14 (D) ×3.2 (H) cm (ハンドル閉) ~7.9 (W) ×25.9 (D) ×2.5 (H) cm (ハンドル開) 重量:約 200g

**倍率:**4.5 5.5 7.8 9.4 13.4 (\*16.2 \*20) \*ズームの拡張をオンにした場合

#### **保証:**2年

上記の倍率は、ハンドルを閉じた場合の拡大範囲となりま す。ハンドルが開いている場合、被写体との距離によって は最小倍率が低くなることがあります。

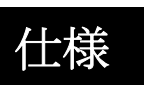

#### 環境:

- ・使用時の温度: 摂氏 0°~50°C
- ·保存温度:摂氏-20°~60°C

#### バッテリー:

・3.7V リチウムイオン充電式バッテリー, 3100mAh (内蔵)

推定充電時間(充電式バッテリーを使って):

~4 時間 (スタンバイモード), ~5.5 時間(ライブモード), ~9.5 時間 (PC USB)

# 推定使用可能時間(充電式バッテリーを使って):

(完全に充電されたバッテリー)\*\*

~2.5 ~ 3 時間のバッテリー (LCD の明るさ設定次第)
 ~500-1000 回充電寿命

## 壁の差し込み口:

- $\cdot$  UL/CE rated
- · 入力: 100-240VAC 50/60Hz
- · 出力: 5VDC, 2.1A

#### ユニット:

· 入力: 5VDC, 2.1A

\* 結露を避けるために、極端に寒い場所から通常の室内温度に運んだ時は、1時間は使用しないでください。
\*\*上記の時間は全ておおよそのものです。実際の充電時間や使用可能時間はそのバッテリーの寿命の残り、LCDの明るさ設定、他の様々な条件によります。
製品向上のため、仕様、最小限のシステム要求が事前通告なしに変わることがあることをご了承ください。

# 保証について

## Enhanced Vision 保証規定

- Enhanced Vision 社の製品は、高い品質の画像、便利な 機能、簡単な操作、信頼性のあるサービスを提供してお ります。
- Pebble HD ベーシックは、出荷前に品質検査とテストを 行っております。
- ㈱日本テレソフトは、正常な状態で使用したと認められたときに故障が発生した際は、ご購入日から2年間の保証をします。
- その場合、無料修理を行うか交換するかは㈱日本テレソ フトが判断致します。
- 付属品の保証期間は、ご購入日から半年間となります。

# ただし以下のことは保証外になります。

- 1. 使用上の誤り、落下などの事故などによる故障
- 2. 不当な修理や改造による故障および損傷
- 3. 食べ物や飲み物などの液体をこぼしたことによる故障
- 4. 通常の使用により生じる Pebble 本体表面など外側にで きる傷
- Enhanced Vision が提供した以外の機器をつかっての 操作による故障
- 6. 火災、地震、水害、その他の天災地変。公害や異常電 圧による故障及び損傷

**注意**:保証サービスを受けるために、購入日記載の保証書 を必ず保管ください。

# 問い合わせ

# 修理をご希望の方は、下記にご連絡ください。

株式会社 日本テレソフト 福祉機器事業部

〒102-0083 東京都千代田区麹町 1-8-1 半蔵門MKビル1 階 TEL: 03-3264-0800 FAX: 03-3264-0880 E-mail:ts-info@telesoft.co.jp

URL: http://www.nippontelesoft.com

購入時の梱包箱は、修理が必要になったときのために保管 ください。